# **Creating Monthly Fee structure**

# **Create Fee Name**

Step 1: Go to Masters Click on Fee Create FEE name Called Tuition

| SchoolAdmin            |  |  |
|------------------------|--|--|
| Admin Master ♦         |  |  |
| Students Information V |  |  |
| Masters 🔶              |  |  |
| 🏫 Class                |  |  |
| 🖶 Section              |  |  |
| 🔌 Subjects             |  |  |
| 🖶 Class Subjects       |  |  |
| 🔤 Caste Category       |  |  |
| 📽 Caste                |  |  |
| 📮 Fees                 |  |  |
| Fee Groups             |  |  |
| 🗇 Fee Amount           |  |  |
| S Accounts             |  |  |
| 🧶 Accounts Head        |  |  |
| 🔟 KV Config            |  |  |

Step 2: Click on Fees, the Fee Master will open.

| SI.No. | Fee Name ¢   |     |
|--------|--------------|-----|
| 1      | BUS FEE      |     |
| 2      | COMPUTER FEE |     |
| 3      | MGT          |     |
| 4      | SDF          |     |
| 5      | SPEC FEE     |     |
| 6      | SPORT FEE    |     |
| 7      | MED FEE      |     |
|        | •            | Add |

### Step 3:Click on 🔁 button, the Add/Edit Fee details window will open.

Enter Fee Name\* TUITION FEE,

Enter Fee Description

Enter Account Number, It is the Fee Account no which is used to maintain Monthly Fee.

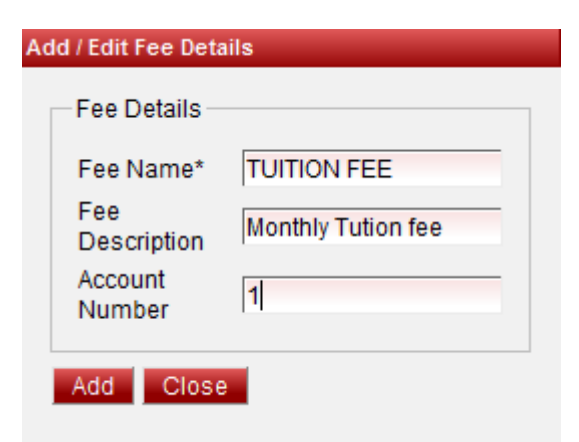

#### Step 4: Click Add Button to save the Fee Name

Tuition fee Added Successfully will display and tuition fee record is created

#### Step 5: Update and Delete Fee Name

| Fee Master         |                |        |
|--------------------|----------------|--------|
| Fee Description    | Account Number | Action |
|                    | 0              | ×      |
|                    | 0              | ×      |
|                    | 0              | ×      |
|                    | 0              | ×      |
|                    | 0              | ×      |
|                    | 0              | ×      |
|                    | 0              | ×      |
| Monthly Tution fee | 1              | ×      |

At the right side of the each fee records we can find the Edit  $\mathbb{N}$  and Delete imes icons.

Click Edit button to edit Fee record.

| Add / Edit Fee Deta | ils                |
|---------------------|--------------------|
| Fee Details         |                    |
| Fee Name*           | TUITION FEE        |
| Fee<br>Description  | Monthly Tution fee |
| Account<br>Number   | 1                  |
| Update Cl           | ose                |

Click on update button to save the changes.

Click on Delete button to Delete the record.

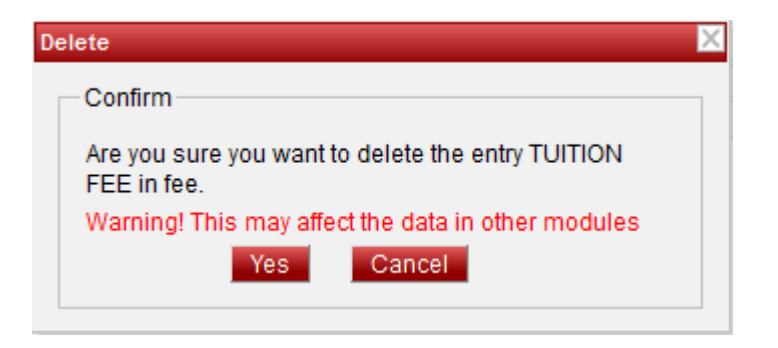

Click on Yes to Delete the Fee record and Cancel to Cancel the deletion.

Note: Don't Edit Fee Name after assigning fee amount to this Fee.

## **Create Monthly Fee Group**

Step 1: Go to Master Click on Fee Group to Create Monthly Fee Group

| SchoolAdmin            |  |  |
|------------------------|--|--|
| Admin Master ♦         |  |  |
| Students Information ¥ |  |  |
| Masters 🔗              |  |  |
| 🏫 Class                |  |  |
| a Section              |  |  |
| 🔌 Subjects             |  |  |
| 🔚 Class Subjects       |  |  |
| 🔤 Caste Category       |  |  |
| 📽 Caste                |  |  |
| 📮 Fees                 |  |  |
| Fee Groups             |  |  |
| 🗇 Fee Amount           |  |  |
| S Accounts             |  |  |
| 🤵 Accounts Head        |  |  |
| KV Config              |  |  |

Step 2: Click on Fee Groups the Fee Group Master will open.

| Fee Groups |                                           |               |                  |
|------------|-------------------------------------------|---------------|------------------|
| Select F   | ee Group<br>up Type <sup>★</sup> Select ▼ |               |                  |
|            |                                           |               | Fee Group Master |
| SI.No.     | Fee Group Name 🗢                          | Alias +       | Fee Slab ¢       |
| 1          | N-I-INST                                  | Admission fee | INSTALLMENT      |
| 2          | N-II-INST                                 | Admission fee | INSTALLMENT      |
| 3          | N-III-INST                                | Admission fee | INSTALLMENT      |
| 4          | N-IV-INST                                 | Admission fee | INSTALLMENT      |
| 5          | VIJAYNAGAR                                | Bus fee       |                  |

### Step 3:Click on () ADD button the Add/Edit window will open.

Enter the Fee Group Name\* MONTHLY FEE

Enter Alias Name Tuition Fee, It is receipt name print on the receipt.

Set the Fee Group Type Monthly and enter the No of Months 12

| Set Fee Group Nam                                                                | 10                                          |           |               |
|----------------------------------------------------------------------------------|---------------------------------------------|-----------|---------------|
| Fee Group Nam                                                                    | e* MONTHLY FEE                              |           |               |
| Alias                                                                            | TUTION FEE                                  |           |               |
| Set Fee Group Type                                                               |                                             |           |               |
| Annual 🕅                                                                         | Term 🕅                                      | Monthly 🔽 | No.<br>Months |
| TDS                                                                              | Custom 🔲                                    | Daily 🔲   | 12            |
|                                                                                  |                                             |           |               |
| Application Fee 🔲<br>Select Fee Slab                                             | SCFLM Flag 🔲                                |           |               |
| Application Fee 🔲<br>Select Fee Slab<br>Fee Slab                                 | SCFLM Flag 🔲                                | ▼         |               |
| Application Fee 🔲<br>Select Fee Slab<br>Fee Slab<br>Transport Fee Sl             | SCFLM Flag 🔲<br>Select<br>labSelect 💌       | ▼.        |               |
| Application Fee 🔲<br>Select Fee Slab<br>Fee Slab<br>Transport Fee Sl<br>Bus Slab | SCFLM Flag<br>Select<br>labSelect<br>Select |           |               |

#### Step 4:Click Add button to save the Fee Group name.

#### Step 5: Update and Delete the Fee Group records.

At the right side of the each fee group records we can find the Edit  $\mathbb{N}$  and Delete imes icons.

| Click Edit button to | Edit the Fee Group |
|----------------------|--------------------|
|----------------------|--------------------|

| Add / Edit Fee Group Detail | s           |           |        |
|-----------------------------|-------------|-----------|--------|
| Set Fee Group Name          |             |           |        |
|                             |             |           |        |
| Fee Group Name*             | MONTHLY FEE |           |        |
| Alias                       | TUTION FEE  |           |        |
|                             |             |           |        |
| Set Fee Group Type          |             |           |        |
|                             |             |           | No     |
| Annual 📃                    | Term        | Monthly 🔽 | Months |
| TDS 📃                       | Custom      | Daily 📃   | 12     |
|                             |             |           |        |
| Application Fee 🔲 S         | CFLM Flag 🔲 |           |        |
| Select Fee Slab             |             |           |        |
|                             |             |           |        |
| Fee Slab                    | Select      |           |        |
| Transport Fee Slab          | Select 💌    |           |        |
| Bus Slab                    | Select 💌    |           |        |
| Hostel Slab                 | Select 💌    |           |        |
|                             |             |           |        |
| Update Close                |             |           |        |

After update the record click on update to save the changes.

Click on Delete button to delete the Fee Group the delete conformation window will open.

| Delete                                                             | X |
|--------------------------------------------------------------------|---|
| Confirm                                                            |   |
| Are you sure you want to delete the entry MONTHLY FEE in feeGroup. |   |
| Warning! This may affect the data in other modules                 |   |
| Yes Cancel                                                         |   |

Click Yes button to delete the button and Cancel button to Cancel deletion.

Note:Don't update fee group information after Fee Amount assigned to fee group.

## Assign Fee Amount to Fee Group

Step 1: Go to Master Click on Fee Amount to Create Fee Amounts

| SchoolAdmin          |  |  |
|----------------------|--|--|
| Admin Master ♦       |  |  |
| Students Information |  |  |
| Masters 🔗            |  |  |
| 🏫 Class              |  |  |
| 🔚 Section            |  |  |
| 🔌 Subjects           |  |  |
| 🔚 Class Subjects     |  |  |
| 🚾 Caste Category     |  |  |
| 📽 Caste              |  |  |
| 📮 Fees               |  |  |
| Fee Groups           |  |  |
| 🗇 Fee Amount         |  |  |
| S Accounts           |  |  |
| 🤵 Accounts Head      |  |  |
| 📃 KV Config          |  |  |

Step 2: Click on Fee Amount, the Fee Amount Master will Open.

Step 3:Click on CAdd button to open Add/ Edit Fee Amount Details.

| ee Amount Details  |                                                                                             |
|--------------------|---------------------------------------------------------------------------------------------|
| ee*Select          | ▼ Fee Type* ALL ▼ Fee Group* -Select- ▼ Amount 0.0                                          |
| elect Class        |                                                                                             |
| Select All 📄 Class | ELKG UKG I I STD I II STD I III STD I IV STD V STD VI STD VI STD VII STD I VII STD I IX STD |
| dd Close           |                                                                                             |

Select Fee TUITION FEE from fee list, select Fee Type as MONTHLY, Select Fee Group MONTHLY, Enter fee Amount

Select class which are applicable to this Amount, In this case class L K G and U K G students will pay Rs 600 every month in the name of TUITION FEE

| Edit Fee Amount Details                                                                                          |
|----------------------------------------------------------------------------------------------------|
| Assign Fee                                                                                                    |
| Fee* TUITION FEE 💌 Fee Type* MONTHLY 💌 Fee Group* MONTHLY FEE 💌 Amount 600                                       |
| Month Apr May Jun Jul Aug Sep Oct Nov Dec Jan Feb Mar                                                            |
| Seleci Class                                                                                                    |
| Select All 📄 Class 🖉 LKG 🖉 UKG 📄 I STD 📄 II STD 📄 III STD 📄 IV STD 📄 V STD 📄 VI STD 📄 VII STD 📄 VII STD 📄 IX STD |
| Add Close                                                                                                    |

#### Step 4:Click Add button to save the fee amount.

Repeat the same step for all the classes.

Here there is one more option Month, this is used in case fee amount is not equal for all months.

If no months are selected it means the amount is equal for all the months. Amount is different for different months for example Amount for April month 700 and

Amount for May month is 800 we need to create separate fee amount for both months.For April Month, select fee, fee group, enter amount 600, select month APRIL

then select class L K G and U K G.Click add button to save fee amount.

| Edit Fee Amount Details                                                                                         |
|----------------------------------------------------------------------------------------------------|
| Assign Fee                                                                                                    |
| Fee* TUITION FEE 💌 Fee Type* MONTHLY 💌 Fee Group* MONTHLY FEE 💌 Amount 700                                      |
| Month V Apr May Jun Jul Aug Sep Oct Nov Dec Jan Feb Mar<br>Select Class                                         |
| Select All 📄 Class 🖉 LKG 🖉 UKG 🗐 I STD 🗐 II STD 🗐 III STD 🗐 IV STD 🗐 V STD 🗐 VI STD 📄 VI STD 📄 VII STD 📄 IX STD |
| Add Close                                                                                                    |

Repeat the same steps for May month also.

| Edit Fee Amount Details                                                                                      |
|----------------------------------------------------------------------------------------------------|
| Assign Fee                                                                                                   |
| Fee* TUITION FEE 💌 Fee Type* MONTHLY 💌 Fee Group* MONTHLY FEE 💌 Amount 800                                   |
| Month 🖉 Apr 🖉 May 🗆 Jun 🗋 Jul 🗋 Aug 💭 Sep 💭 Oct 💭 Nov 💭 Dec 💭 Jan 💭 Feb 💭 Mar                                |
| Select All Class UKG UKG I I STD I II STD I III STD I IV STD VI STD VI STD VI STD VI I STD I VI STD I IX STD |
| Add Close                                                                                                    |

Repeat the same steps for all the Months and Classes.

Step 5: Edit and Delete fee amount records.

| Fee Group + | Class +         | Action |
|-------------|-----------------|--------|
| MONTHLY FEE | LKG<br>UKG      | ×      |
| MONTHLY FEE | I STD<br>II STD | ×      |

At the right side of the each fee amount records we can find the Edit  $\mathbb{N}$  and Delete imes icons.

Click edit button to edit fee amount records. In fee amount we can update only Amount field ,in case wrong entry in any other fields we need to delete the fee amount record and recreate the fee amount once again.

| Edit Fee Amount Detaile                                                              |
|--------------------------------------------------------------------------------------|
| Assign Fee                                                                           |
| Fee* TUITION FEE 💌 Fee Type* MONTHLY 💌 Fee Group* MONTHLY FEE 💌 Amount 900 Disable 🔲 |
| Month 🖉 Apr 🗌 May 🗌 Jun 🗍 Jul 🗌 Aug 💭 Sep 💭 Oct 📄 Nov 💭 Dec 💭 Jan 💭 Feb 💭 Mar        |
|                                                                                      |
|                                                                                      |
| Update Close                                                                         |

Here i updated the amount Rs 900 with RS 600 and Click Update button to save the changes.

Click on Delete icon to delete the record.

| Х |
|---|
|   |
|   |
|   |
|   |
|   |

Click on Yes button to delete Cancel button to cancel deletion.

### **Monthly fee Collection Steps**

Step 1: Go to Masters Click on Fee Payment .

| SchoolAdmin             |
|-------------------------|
| Admin Master 🔗          |
| III Fee Payment         |
| 📝 Fee Payment Details   |
| 🚱 Fee Payment Reconcile |
| 矏 Fee Dues Details      |
| 🇓 Fee Payment Receipts  |
| 🏭 Fee Collection Report |
| 👜 Cash Master           |
| S Accounts Payment      |
| 🔭 Staff                 |
| Students Information    |
| Masters ♦               |

### Step 2: Click on Fee Payment menu Fee payment window will open.

Select class, section and student.

Select Fee Group MONTHLY FEE.

Select the month Apr. The fee Amount table will displayed.

| Fee Payment                                                   |                                          |                      |                |              |        |          |
|---------------------------------------------------------------|------------------------------------------|----------------------|----------------|--------------|--------|----------|
| Regular Fee<br>Find Studer<br>Class UK<br>Search Stud<br>Help | Applicatio                               | n Fee<br>Section A 💌 | Student* Prav  | een Prabhu 👻 | Reset  | 1        |
| Payment Date<br>Add Custon<br>Monthly                         | e (DD/MM/YY)<br>n Fee Amoun<br>May 🔲 Jun | (Y) 21/07/2012 15:5  | i3 🛄 Fe        | e Group* MC  | DNTHLY | YFEE 💌   |
|                                                               |                                          |                      |                |              |        |          |
|                                                               |                                          | Fee A                | mount          |              |        |          |
| Fee                                                           | Amount                                   | Quantity             | Specific Month | Amount Total | Select | t Remove |
| TUITION<br>FEE                                                | 900 1                                    |                      | Apr            | 900          |        |          |
| - Payment Deta                                                | ails                                     |                      |                |              |        |          |
|                                                               |                                          |                      |                |              |        |          |
| Intal Amount 900 Discount in %: 0 Discount Amount 0           |                                          |                      |                |              |        |          |
| Amount Paid 900 Payment Info Payment Type CASH                |                                          |                      |                |              |        |          |
| Fee Descript                                                  | ion                                      |                      |                |              |        |          |
| Pay Fee                                                       | Q Print                                  | Reset                |                |              |        |          |

Click on Pay Fee button to complete the Fee Payment

Click on  $\blacktriangleright$  Print button to print the receipt.

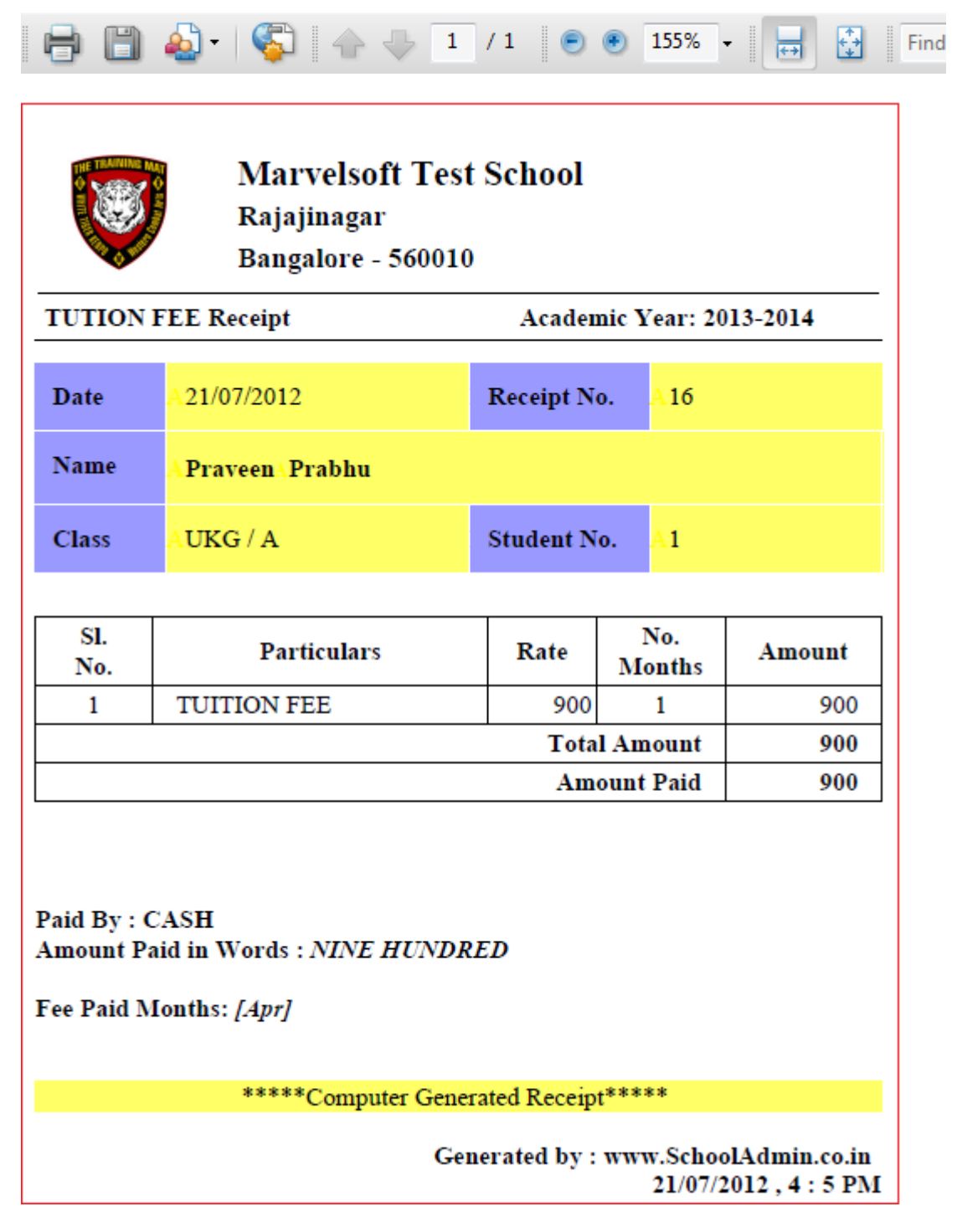

Click on close button to close the receipt.

Here we can collect two or more number of months at one time as fallows

Repeat the step :1 and step :2.After selecting fee group select three months at a time and moreover you can observe April Month it is hided which indicates already paid.

| ee Payment                             |                       |                       |                |               |          |        |      |   |  |
|----------------------------------------|-----------------------|-----------------------|----------------|---------------|----------|--------|------|---|--|
| Regular Fee<br>Find Studer<br>Class UK | Applic<br>nt<br>G 🗨   | section A             | Student* Prav  | /een Prabhu 💌 | ]        |        |      |   |  |
| Search Stud                            | dent by* S            | tudentID 🗨            |                | Find          | Reset    |        |      |   |  |
| Payment Dat                            | e (DD/MM/<br>n Fee Am | YYYY) 21/07/2012 17:3 | 31 🛄 Fe        | e Group* MC   | ONTHLY F | EE     | •    |   |  |
| Monthly                                | Monthly               |                       |                |               |          |        |      |   |  |
|                                        |                       | Fee A                 | mount          |               |          |        |      |   |  |
| Fee                                    | Amount                | Quantity              | Specific Month | Amount Total  | Select   | Remove |      |   |  |
| TUITION<br>FEE                         | 900                   | 1                     |                | 2700          |          |        |      |   |  |
| Payment Det                            | ails                  |                       |                |               |          |        |      |   |  |
| Total Amount                           | 2,700                 | Discou                | Int in %: 0    |               | Discount | Amount | 0    |   |  |
| Amount Paid                            | 2,700                 | Payme                 | nt Info        |               | Payment  | Туре   | CASH | • |  |
| Fee Descript                           | ion                   |                       |                |               |          |        |      |   |  |
| Pay Fee                                | Q Print               | Reset                 |                |               |          |        |      |   |  |

Click Pay Fee button to complete fee payment.

Click on 🔑 Print button to print the Receipt.

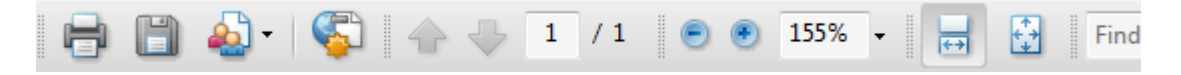

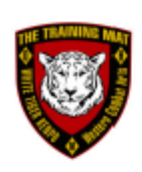

# Marvelsoft Test School Rajajinagar Bangalore - 560010

| TUTION H | EE Receipt         | Academic Year: 2013-2014 |      |  |
|----------|--------------------|--------------------------|------|--|
| Date     | A21/07/2012        | Receipt No.              | A 21 |  |
| Name     | A Praveen A Prabhu |                          |      |  |
| Class    | AUKG / A           | Student No.              | A1   |  |

| Sl.<br>No. | Particulars | Rate | No.<br>Months | Amount |
|------------|-------------|------|---------------|--------|
| 1          | TUITION FEE | 900  | 3             | 2700   |
|            | 2700        |      |               |        |
|            | 2700        |      |               |        |

Paid By : CASH Amount Paid in Words : *TWO THOUSAND SEVEN HUNDRED* 

Fee Paid Months: [May, Jun, Jul]

\*\*\*\*\*Computer Generated Receipt\*\*\*\*\*

Generated by : www.SchoolAdmin.co.in 21/07/2012 , 5 : 40 PM

Click on Close to close receipt